## **Revendre ou donner son appareil iOS.**

*Vous voulez revendre ou donner à un de vos proches un iPad ? Quelles sont les opérations à effectuer ? Cette note pratique est dédiée, principalement, à l'iPad ; la vente d'un iPhone ou d'un iPod touch nécessitera des opérations semblables.* 

#### Avertissement.

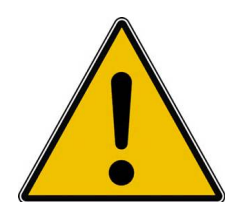

*Les informations contenues dans ce document sont fournies sans garantie d'aucune sorte, explicite ou implicite.* 

Le lecteur assume le risque de l'utilisation des informations données.

# Contenu de ce document.

| REVENDRE OU DONNER SON APPAREIL IOS.                                          | 1               |
|-------------------------------------------------------------------------------|-----------------|
| AVERTISSEMENT.                                                                | 1               |
| ARCHIVEZ UNE SAUVEGARDE IOS A L'AIDE D'ITUNES                                 | 2               |
| COMMENT ARCHIVER UNE SAUVEGARDE D'UN APPAREIL IOS SUR ITUNES ?                | 2               |
| SI VOUS VENDEZ VOTRE APPAREIL IOS A UN « INCONNU ».                           | 3               |
| VENTE SANS ESSAI.                                                             | 3               |
| VENTE AVEC ESSAI PREALABLE.                                                   | 5               |
| DISSOCIER L'APPAREIL VENDU OU DONNE SUR ITUNES.                               | 6               |
| SI VENTE OU DON A UN PROCHE HORS DU PARTAGE FAMILIAL.                         | 7               |
| CE QUE DEVRA FAIRE VOTRE PROCHE :                                             | 7               |
| À PROPOS DU PARTAGE DU PARTAGE FAMILIAL.                                      | 7               |
| SI DON A UN PROCHE DANS LE CADRE DU PARTAGE FAMILIAL (PROCEDURE DETAILLEE).   | 8               |
| 1. PROCEDEZ TOUT D'ABORD A UNE SAUVEGARDE DE VOTRE APPAREIL, PUIS A UN ARCHIV | AGE AVEC ITUNES |
| DE VOTRE MAC.                                                                 | 8               |
| 2. SUPPRIMEZ LES APPLICATIONS QUE VOUS NE VOULEZ PAS « DONNER ».              | 9               |
| 3. SUPPRIMEZ LES DONNEES QUE VOUS NE VOULEZ PAS TRANSMETTRE (PHOTOS, DOCUM    | ents Pages,     |
| DOCUMENTS WORD, ETC.).                                                        | 9               |
| 4. SUPPRIMEZ VOS COMPTES MAIL PERSONNELS.                                     | 10              |
| 5. CHANGEZ LE NOM DE L'APPAREIL.                                              | 10              |
| 6. DECONNEXION D'ICLOUD, DE L'ITUNES STORE ET DE L'APP STORE.                 | 11              |
| CE QUE DEVRA FAIRE VOTRE PROCHE :                                             | 11              |
| À PROPOS DES SAUVEGARDES ET SYNCHRONISATIONS AVEC ITUNES.                     | 12              |
| LES SAUVEGARDES DE VOS APPAREILS SUR ITUNES DE VOTRE MAC.                     | 12              |
| À PROPOS DE LA PROPRIETE DES APPLICATIONS.                                    | 12              |
| À PROPOS DE LA SYNCHRONISATION.                                               | 12              |
| DEBLOCAGE DES APPAREILS IOS CELLULAIRES.                                      | 13              |

## Archivez une sauvegarde iOS à l'aide d'iTunes

Procédez tout d'abord à une sauvegarde de votre appareil, puis à un archivage avec iTunes de votre Mac.

# **Comment archiver une sauvegarde d'un appareil iOS sur iTunes ?**

| Ċ.                | iTunes Fichier Édition Film Présen | Préférences Général                                           |
|-------------------|------------------------------------|---------------------------------------------------------------|
| • •               | À propos d'iTunes                  | Général Lecture Partage Store Restrictions Appareils Avancées |
| $\langle \rangle$ | Émettre un commentaire sur iTunes  | Nom de la bibliothèque : Musique de Yves iMac                 |
|                   | Rechercher les mises à jour        | V Afficher Apple Music                                        |

Allez dans les **préférences de iTunes** et cliquez sur **Appareils**.

| Préférence                             | Appareils                       |
|----------------------------------------|---------------------------------|
| 🗉 🕟 📭 🚊                                | 🚯 📕 🔅                           |
| Général Lecture Partage Store          | Restrictions Appareils Avancées |
| auvegardes d'appareils :               |                                 |
| iPad Air de Yves                       | aujourd'hui 12:31               |
| iPad Air de Yves - 27 juil. 2016 11:57 | hier 15:49                      |
| iPad Air Yves - 24 juil. 2016 19:59    | 24/07/2016 19:56                |
| iPad d'Alexandra                       | 26/04/2015 17:59                |
|                                        |                                 |
| iPad de Denis                          | 24/02/2015 16:38                |

*Ici il y a de nombreuses sauvegardes d'appareils iOS.* 

| iPad Air de Yura                     | aujourd'hui 12:31 |
|--------------------------------------|-------------------|
| iPad Air de Supprimer                | hier 15:49        |
| iPad Air Yve Archiver                | 24/07/2016 19:56  |
| iPad d'Alexa Afficher dans le Finder | 26/04/2015 17:59  |
| iPad de Denis                        | 24/02/2015 16:38  |

Pour archiver une sauvegarde, sélectionnez-la, puis clic droit > **archiver**.

|                                        |           | Préfé   | érence | s Appareils  |           |                |  |
|----------------------------------------|-----------|---------|--------|--------------|-----------|----------------|--|
| 8                                      |           |         |        |              |           | iği            |  |
| Général                                | Lecture F | Partage | Store  | Restrictions | Appareils | Avancées       |  |
| Sauvegardes d'appareils :              |           |         |        |              |           |                |  |
| iPad Air de Yves - 27 juil. 2016 12:40 |           |         |        |              | aujo      | ourd'hui 12:31 |  |
| iPad Air de Yves - 27 juil. 2016 11:57 |           |         |        |              | hier      | 15:49          |  |
| iPad Air Yves - 24 juil. 2016 19:59    |           |         |        |              | 24/0      | 07/2016 19:56  |  |
| iPad d'Alexandra                       |           |         |        |              | 26/0      | 04/2015 17:59  |  |
| IF du u Alexaliula                     |           |         |        |              |           |                |  |

La sauvegarde de l'iPad de Yves est devenue archivage au 27/7/16 à 12 h 40.

Quand un appareil est archivé, lors d'une prochaine connexion à iTunes ce dernier fera une nouvelle sauvegarde de l'appareil iOS.

> Il est prudent d'archiver de temps une sauvegarde, en particulier avant une mise à jour du système d'exploitation iOS.

## Si vous vendez votre appareil iOS à un « inconnu ».

#### Vente sans essai.

#### • <u>Réinitialiser l'iPad ou l'iPhone</u> :

• Réglages > général > réinitialiser > effacer contenu et réglages.

| Pad 🗟       |                           |              | 20:41                            |              | ∦ 85 % 💶 + |
|-------------|---------------------------|--------------|----------------------------------|--------------|------------|
|             | Réglages                  |              | Général                          |              |            |
|             | Q. Réglages               |              | Multitâche                       |              | >          |
|             |                           |              |                                  |              |            |
| ≻           | Mode Avion                | $\bigcirc$   | Accessibilité                    |              | >          |
| <b>?</b>    | Wi-Fi Nume                | ricable-84d8 |                                  |              |            |
| *           | Bluetooth                 | Oui          | Stockage et utilisation d'iCloud |              | >          |
|             |                           |              | Actualisation en arrière-plan    |              | >          |
| C           | Notifications             |              |                                  |              |            |
|             | Centre de contrôle        |              | Verrouillage automatique         | 2 mn         | >          |
| C           | Ne pas déranger           |              | Restrictions                     | non          | >          |
|             |                           |              |                                  |              |            |
| Ø           |                           |              | Date et heure                    |              | >          |
| AA          | Luminosité et affichage   |              | Clavier                          |              | >          |
| *           | Fond d'écran              |              | Langue et région                 |              | >          |
| <b>(</b> )) | Sons                      |              |                                  |              |            |
| <b>M</b>    | Touch ID et code          |              | Synchronisation Wi-Fi iTunes     |              | >          |
|             | Pattoria                  |              | VPN                              | Non connecté | >          |
|             | Datterie                  |              |                                  |              |            |
|             | Confidentialité           |              | Certifications                   |              | >          |
|             | iCloud                    |              |                                  |              |            |
|             | ycornil@mac.com           |              | Réinitialiser                    |              | > <u></u>  |
| A           | iTunes Store et App Store |              |                                  |              |            |

| iPad ∓ |                         |         | 20:42 孝                                       | 85% |
|--------|-------------------------|---------|-----------------------------------------------|-----|
|        | Réglages                | Cénéral | Réinitialiser                                 |     |
|        | Q Réglages              |         |                                               |     |
|        |                         |         | Réinitialiser tous les réglages               |     |
| ≁      | Mode Avion              |         | Effacer contenu et réglages                   |     |
| ?      | Wi-Fi Numericable-84d8  |         |                                               |     |
| *      | Bluetooth Oui           |         | Réinitialiser les réglages réseau             |     |
|        |                         |         |                                               |     |
|        | Notifications           |         | Réinitialiser le dictionnaire clavier         |     |
| 8      | Centre de contrôle      |         | Réinitialiser l'écran d'accueil               |     |
| C      | Ne pas déranger         |         | Réinitialiser localisation et confidentialité |     |
|        |                         |         |                                               |     |
| 0      |                         |         |                                               |     |
| AA     | Luminosité et affichage |         |                                               |     |
| _      |                         |         |                                               |     |

Captures d'écrans pour l'iPad sous iOS 9.3.3.

iOS va effacer tous vos réglages et supprimer le contenu (applications et données liées).

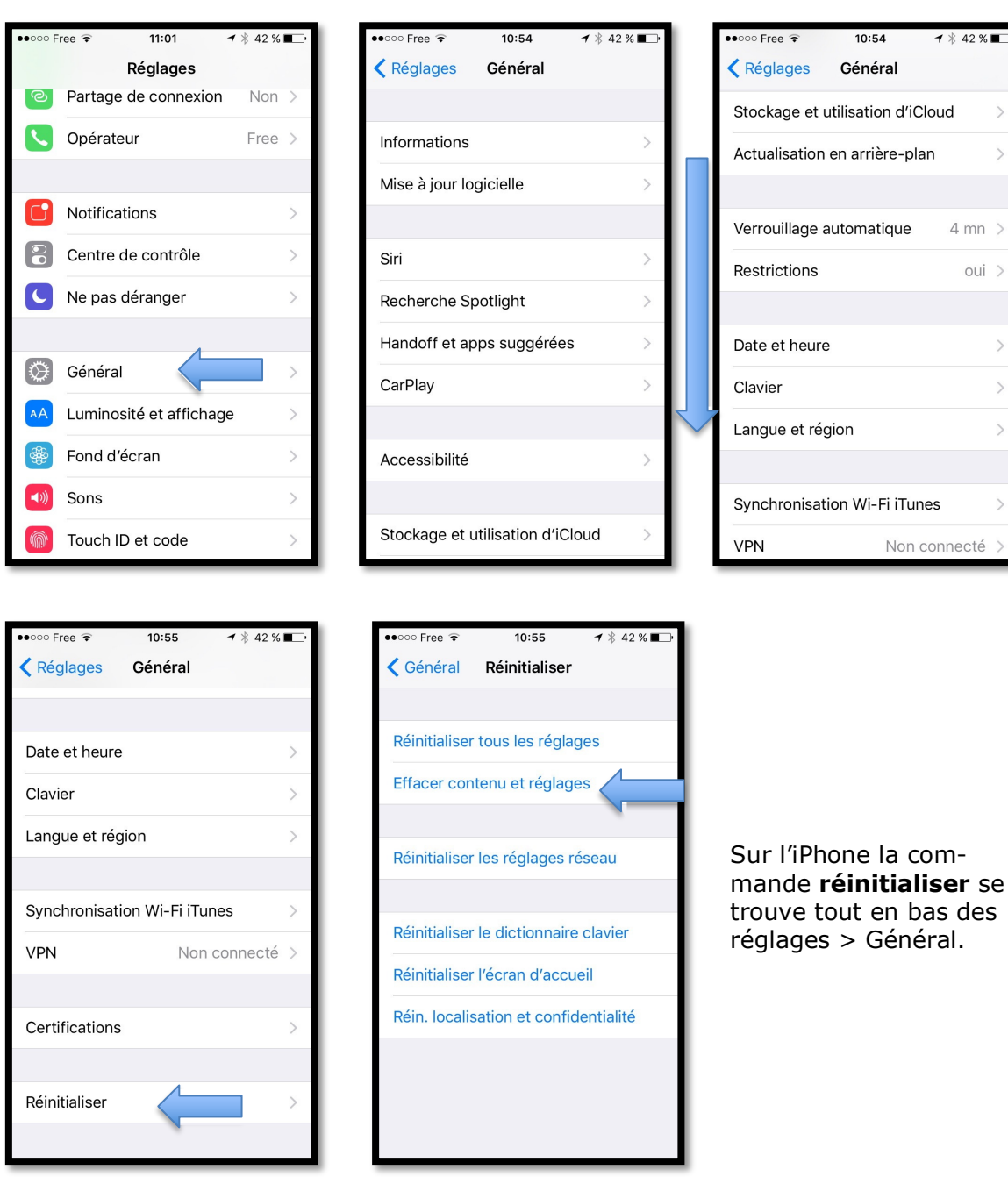

୶ 🕴 42 % 🔳

4 mn >

oui >

Captures d'écrans pour l'iPhone sous iOS 9.3.3.

#### Vente avec essai préalable.

Désactivez votre compte iCloud sur l'appareil iOS :

 Réglages > iCloud > suppression déconnexion.

| iPad 🗢     |                            | 16:29                | ₿ 57% 🔳                |
|------------|----------------------------|----------------------|------------------------|
| -          | Réglages                   | iCloud               |                        |
| AA         | Luminosité et affichage    |                      |                        |
| *          | Fond d'écran               | Yves Cornil          | >                      |
| ((۱)       | Sons                       | _                    |                        |
| ß          | Code                       | 🚮 Famille            | Josiane et ALEXANDRA > |
|            | Batterie                   |                      |                        |
|            | Confidentialité            | Stockage             | 35,4 Go de libres >    |
|            |                            |                      |                        |
|            | iCloud<br>ycornil@mac.com  |                      | Oui >                  |
| $\bigcirc$ | iTunes Store et App Store  | Sector Photos        | Oui >                  |
|            |                            |                      |                        |
|            | Mail, Contacts, Calendrier |                      |                        |
|            | Notes                      | Calendrier           |                        |
|            | Rappels                    | Rappels              |                        |
|            | Messages                   | Safari               |                        |
|            | FaceTime                   | Notes                |                        |
|            | Plans                      | Sauvegarde           | Non >                  |
|            | iCloud                     | Sauvegarde           | Non >                  |
|            | iTunes Store et App Store  | Trousseau            | Non >                  |
|            |                            | Localiser mon iPad   | Oui >                  |
|            | Mail, Contacts, Calendrier | AVANCÉ               |                        |
|            | Notes                      | Mail                 | ×                      |
|            | Rappels                    | Partager ma position | >                      |
|            | Messages                   |                      |                        |
|            | FaceTime                   | Déconnexi            | on                     |
| 5          | Plans                      |                      |                        |

Quand la vente est conclue (après d'éventuels essais), procédez à la réinitialisation :

- Réglages > général > réinitialiser > effacer contenu et réglages (comme indiqué précédemment).
- Il faudra ensuite dissocier l'appareil vendu de votre compte iTunes (voir plus loin).

#### Dissocier l'appareil vendu ou donné sur iTunes.

Après la vente ou de don (paragraphe suivant) il faut dissocier l'appareil vendu de votre compte iTunes.

- Allez sur iTunes sur le Mac
  - Compte > Voir mon compte > donnez le mot de passe > cliquer sur données du compte > iTunes dans le nuage > gérer vos appareils > supprimer l'appareil de la liste.

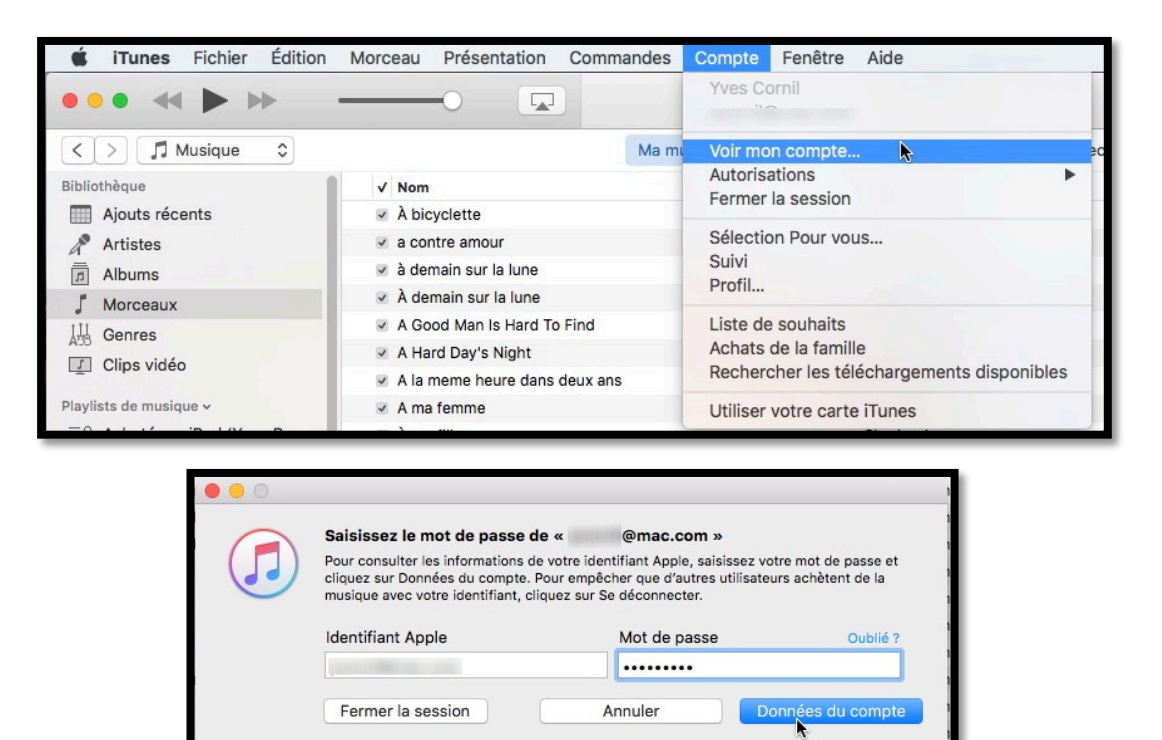

| iTunes Fichier Édition | Morceau Présentation Commandes                   | Compte Fenêtre Aide                                                                                        |                                         | 14           |
|------------------------|--------------------------------------------------|----------------------------------------------------------------------------------------------------|-----------------------------------------|--------------|
| • * *                  |                                                  | <b>4</b>                                                                                                   |                                         | Q Rechercher |
| < > / Musique 0        | Ma mus                                           | ique Pourvous Nouveautés Radio Connect Tu                                                                  | nes Store                               | 2,7          |
|                        | Données du compte                                |                                                                                                    | â Connexion sécurisée                   |              |
|                        | Résumé de l'identifiant Apple                    |                                                                                                    |                                         |              |
|                        | Identifiant Apple :                              |                                                                                                    | Modifier sur appleid.apple.com          |              |
|                        | Partage familial :                               | Vous faites partie d'une famille. Vos mode de paiement et<br>pays/région sont partagés avec votre famille. | Gérer dans Préférences Système          |              |
|                        | Mode de paiement :                               | MasterCard 0752                                                                                            | Modifier                                |              |
|                        | Adresse de facturation :                         | M. Yves Comil                                                                                              | Modifier                                |              |
|                        | Pays/Région :<br>Solida da l'identifiant Annia - | France                                                                                                    | Modifier le pays / la région            |              |
|                        | Ordinateurs autorisés :                          | 3 ordinateurs sont autorisés à lire le contenu acheté avec cet<br>identifiant Apple.                       | Annuler les autorisations               |              |
|                        | iTunes dans le nuage                             |                                                                                                    |                                         |              |
|                        | Gérer vos appareils :                            | 6 appareils sont associés à cet identifiant Apple et peuvent télé<br>vos achats avec iTunes dans le nuage. | icharger <u>Gérer vos apoareits</u>     |              |
|                        | Articles masqués :                               | Afficher tous les achats masqués qui peuvent être retéléchargé                                             | is. Gérer                               |              |
|                        | iTunes Match :                                   | Votre abonnement sera automatiquement renouvelé le 8 janv. 2017.                                           | ésactiver le renouvellement automatique |              |
|                        |                                                  | Ajoutez cet ordinateur à iCloud pour partager la collection mus                                            | icale qui Ajouter cet ordinateur        |              |

| Ces ordinateurs et ces appareils son<br>pouvez aussi y retélécharger les app<br>associés à un identifiant Apple différ<br>pourrez associer cet ordinateur ou a | t associés à votre identifiant Apple pour les télécharge<br>s et les livres que vous avez achetés. Les ordinateurs<br>ent tous les 90 jours. Le nombre de jours restants indic<br>opareil avec un autre identifiant Apple. | ments automatiques. Vous<br>et les appareils peuvent être<br>ue le moment auquel vous |
|----------------------------------------------------------------------------------------------------|----------------------------------------------------------------------------------------------------|---------------------------------------------------------------------------------------|
| iPhone (iPhone de Yves)                                                                                                    | Associé le 11 sept. 2015                                                                                                    | Supprimer                                                                             |
| iPhone (iPhone de Yves)                                                                                                    | Associé le 21 oct. 2015                                                                                                    | Supprimer                                                                             |
| iPad (iPad Pro d de Yves)                                                                                                    | Associé le 23 juil. 2016                                                                                                    | Supprimer                                                                             |
| Mac (MacBook-Yves)                                                                                                    | Associé le 16 oct. 2014                                                                                                    | Supprimer                                                                             |
| iPad (iPad Air 9 de Yves)                                                                                                    | Associé le 17 déc. 2014                                                                                                    | Supprimer                                                                             |
| Mac (iMac1)                                                                                                    | Associé le 27 déc. 2014                                                                                                    | Supprimer                                                                             |

Ici l'iPad Air 9 de Yves sera dissocié en cliquant sur **supprimer** puis **Terminé**.

## Si vente ou don à un proche hors du partage familial.

- Procédez tout d'abord à une sauvegarde de votre appareil, puis à un archivage avec iTunes de votre Mac ;
- Supprimez les applications que vous ne voulez pas « donner » ;
- Supprimez les données que vous ne voulez pas transmettre (photos, documents Pages, documents Word, etc.) ;
- Supprimez les comptes Mail qui vous concerne ;
- Changez le nom de l'appareil ;
- Désactivez le compte iCloud :
  - Réglages > iCloud > déconnexion ;
- Dissocier l'appareil vendu ou donné sur iTunes.

## Ce que devra faire votre proche :

- Changer le nom de l'appareil.
- Donner son identifiant Apple et son mot de passe.
- Procéder à une première sauvegarde sur son Mac ou sur son PC (nécessite l'installation d'iTunes pour Windows).

# À propos du partage du partage familial.

| iPad ᅙ                                                               | 14:21                                                                               | ∦ 100 % 💳 +                                                                          |
|----------------------------------------------------------------------|-------------------------------------------------------------------------------------|--------------------------------------------------------------------------------------|
|                                                                      | Identifiant Apple         Parta                                                     | age familial                                                                         |
| Réglages                                                             | MEMBRES DE LA FAMILLE                                                               |                                                                                      |
|                                                                      | Yves Cornil (Moi)<br>Organisateur                                                   | >                                                                                    |
| Yves Cornil           Identifiant Apple, iCloud, iTunes Store et App | Josiane Cornil<br>Adulte                                                            | >                                                                                    |
|                                                                      | Ajouter un membre                                                                   |                                                                                      |
| > Mode Avion                                                         | Une famille peut comporter jusqu'à six p                                            | ersonnes de votre foyer. Seul l'organisateur                                         |
| Wi-Fi         Livebox-BD10                                           | FONCTIONNALITÉS PARTAGÉES                                                           |                                                                                      |
| Bluetooth Oui                                                        | Partage des achats                                                                  | Activé >                                                                             |
|                                                                      | Apple Music                                                                         | Désactivé >                                                                          |
| Notifications                                                        | Stockage iCloud                                                                     | Décactivá \                                                                          |
| Centre de contrôle                                                   |                                                                                     | Desactive                                                                            |
|                                                                      | Partage de position                                                                 | Désactivé >                                                                          |
|                                                                      | Votre famille peut également partager ur<br>chaque membre peut voir les appareils d | n album photo ou un calendrier familial, et<br>les autres dans Localiser mon iPhone. |

Ici je partage actuellement l'iPad que je vais donner à Josiane.

# Si don à un proche dans le cadre du partage familial (procédure détaillée).

**1. Procédez tout d'abord à une sauvegarde de votre appareil, puis à un archivage avec iTunes de votre Mac.** 

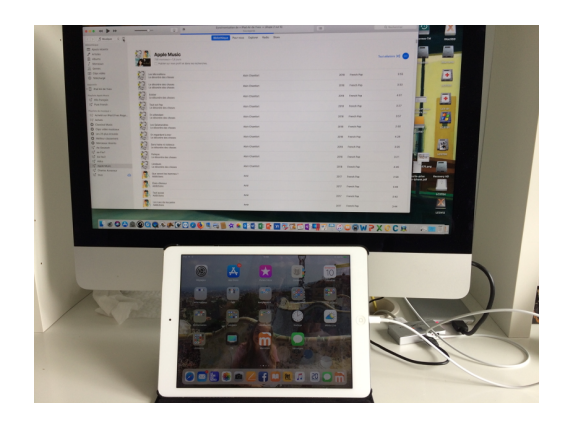

- 1.1 Branchez l'iPad au Mac avec le câble Lightning.
- 1.2 Lancez iTunes s'il n'est pas en cours d'exécution ou s'il ne se lance pas automatiquement à la connexion d'un appareil ; la sauvegarde commence.

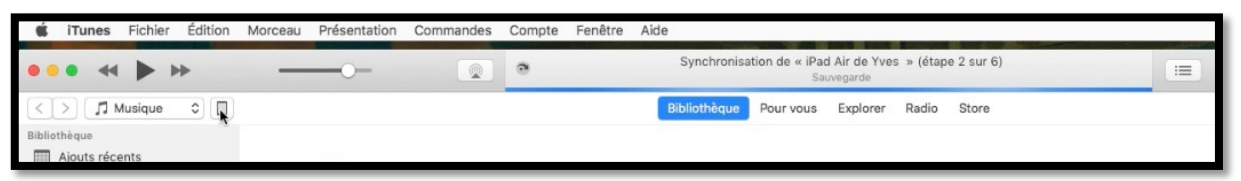

1.3 Quand la sauvegarde est terminée allez dans les **préférences iTunes** > **général** > **appareils**.

| É      | iTunes Fichier Édition                                | Morceau Pr |                                                                                                    |
|--------|-------------------------------------------------------|------------|----------------------------------------------------------------------------------------------------|
|        | A propos d'iTunes<br>Préférences                      | ж,         | Préférences Général                                                                                                    |
| < ]    | Émettre un commentaire s                              | sur iTunes | Gáráral Lectura Datasa Táláchargamente Stora Besticitone Angaralle Avancéae                                                                     |
| blio   | Services                                              | ►          |                                                                                                    |
|        | Masquer iTunes<br>Masquer les autres<br>Tout afficher | 第日<br>日第ブ  | Nom de la bibliothèque : Musique de Yves iMac<br>2 Afficher les fonctionnalités Apple Music<br>2 Bibliothèque musicale (Cloud (vcornil@mac.com) |
| л<br>Ц | Quitter iTunes                                        | жQ         | Stockez tous vos morceaux et playists iTunes Match et Apple Music sur iCloud pour accéde                                                        |

1.4 Sélectionnez l'appareil dans la liste qui s'affiche > un clic droit > **archiver**.

| Préférences Appa                                                                                    | reils                                                                         |
|----------------------------------------------------------------------------------------------------|-------------------------------------------------------------------------------|
| Sauvegardes d'appareils :                                                                           |                                                                               |
| iPad Air de Yves<br>iPad Air de Yves - 17 mai 2018 à 08:53<br>iPad de Josiane<br>iPad Bro de Yves   | aujourd'hui 14:03<br>17/05/2018 08:50<br>11/04/2018 22:04                     |
| Sauvegardes d'appareils :                                                                           |                                                                               |
| iPad Air de Supprimer<br>iPad Air de Supprimer<br>iPad de Jo<br>iPad Pro de Afficher dans le Finder | aujourd'hui 14:03<br>17/05/2018 08:50<br>11/04/2018 22:04<br>03/05/2018 16:46 |

« iPad Air de Yves » sera archivé.

8 Fiche pratique FP 43 - Vendre ou donner un appareil iOS

#### 2. Supprimez les applications que vous ne voulez pas « donner ».

- Notez que dans le cadre familial le membre de la famille pourra racheter gratuitement les applications que vous auriez supprimé ; le membre de la famille pourra aussi effectuer des mises à jour des applications sur l'iPad transmis.
- ۶

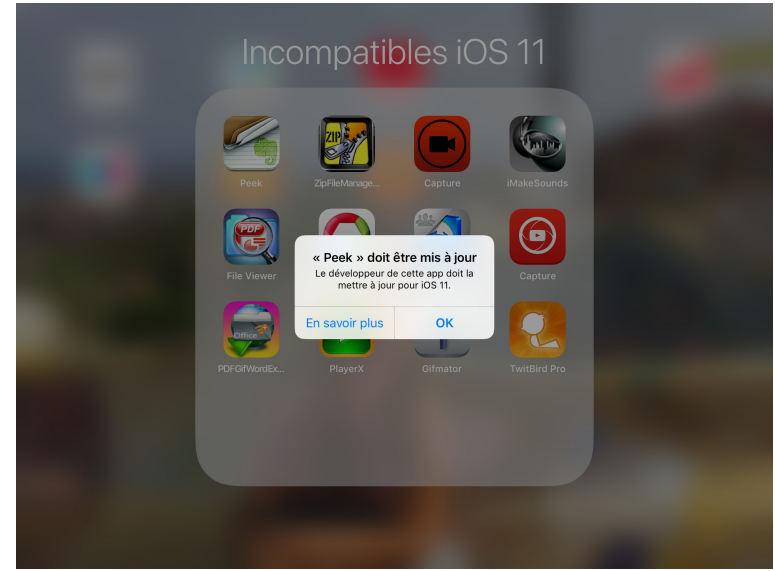

Ici suppression de l'application « Peek ».

**3.** Supprimez les données que vous ne voulez pas transmettre (photos, documents Pages, documents Word, etc.).

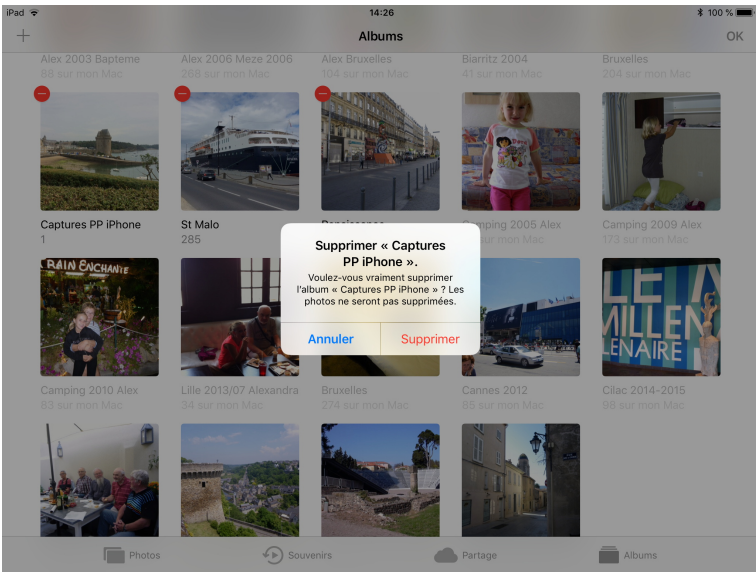

Ici suppression de « Captures PP iPhone ».

#### 4. Supprimez vos comptes Mail personnels.

| iPad 🗢     |                           | 14:22                                                                              | \$ 100 % 🛑 + |
|------------|---------------------------|------------------------------------------------------------------------------------|--------------|
|            | Réglages                  | Comptes et mots de passe                                                           |              |
| <b>(</b> ) | Sons                      |                                                                                    |              |
|            |                           | Apps et sites Web                                                                  | >            |
| Ą          | iTunes Store et App Store |                                                                                    |              |
|            |                           | COMPTES                                                                            |              |
| P          | Comptes et mots de passe  | iCloud<br>iCloud Drive, Mail, Contacts, Calendrier, Safari, Rappels, Notes, Photos | >            |
|            | Mail                      | Yves Free<br>Inactif                                                               | >            |
|            | Contacts                  | Ajouter un compte                                                                  | >            |

- Pour supprimer un compte de messagerie, allez dans réglages > Comptes et mots de passe > compte à supprimer.
- Dans le compte qui s'affiche touchez supprimer le compte, puis confirmez la suppression.

| Supprimer le compte<br>La suppression de ce compte effacera<br>ses données de l'iPad. |           |  |
|---------------------------------------------------------------------------------------|-----------|--|
| Annuler                                                                               | Supprimer |  |

| iPad 🗢       | 14:23               | ¥ 100 % 🚃 +      |  |  |
|--------------|---------------------|------------------|--|--|
| Annuler      | Yves Free           | ок               |  |  |
| Compte       |                     | $\cup$           |  |  |
| INFORMATIONS | DU COMPTE POP       |                  |  |  |
| Nom          | Yves                |                  |  |  |
| Adresse      | yves @free.fr       | >                |  |  |
| Description  | Yves Free           |                  |  |  |
| SERVEUR DE R | ÉCEPTION            |                  |  |  |
| Nom d'hôte   | pop.free.fr         |                  |  |  |
| Nom d'utilis | ateur yves          |                  |  |  |
| Mot de pass  | e •••••             |                  |  |  |
| SERVEUR D'EN | voi                 |                  |  |  |
| SMTP         |                     | smtp.orange.fr > |  |  |
|              |                     |                  |  |  |
| Avancé       |                     | >                |  |  |
|              |                     |                  |  |  |
|              | Supprimer le compte |                  |  |  |
| _            |                     |                  |  |  |

## 5. Changez le nom de l'appareil.

| iPad ᅙ                                                        | 14:25           |              | * 100 % 🔳          |
|---------------------------------------------------------------|-----------------|--------------|--------------------|
|                                                               | 🕻 Général       | Informations |                    |
| Réglages                                                      |                 |              |                    |
| Q Recherche                                                   | Nom             |              | iPad Air de Yves 🚿 |
|                                                               |                 |              |                    |
|                                                               | Morceaux        |              | 667                |
| Yves Cornil<br>Identifiant Apple, iCloud, iTunes Store et App | Vidéos          |              | 49                 |
|                                                               | Photos          |              | 3 885              |
| <b>Notifications</b>                                          | Applications    |              | 142 >              |
| Centre de contrôle                                            | Capacité        |              | 128 Go             |
| C Ne pas déranger                                             | Disponible      |              | 53,11 Go           |
|                                                               | Version         |              | 11.4 (15F79)       |
| Of Général                                                    | Modèle          |              | ME906NF/A          |
| AA Luminosité et affichage                                    | Numéro de série |              |                    |

Allez dans réglages > Général > **Nom**.

| iPad 🗟                                                        | 14:25          |     | \$ 100 % 🔳 |
|---------------------------------------------------------------|----------------|-----|------------|
|                                                               | Informations   | Nom |            |
| Réalages                                                      |                |     |            |
| Q Recherche                                                   | iPad Air de Jo |     | 0          |
|                                                               |                |     |            |
| Yves Cornil<br>Identifiant Apple, iCloud, iTunes Store et App |                |     |            |
|                                                               |                |     |            |

Le nom de l'iPad a été changé.

10 Fiche pratique FP 43 - Vendre ou donner un appareil iOS

## 6. Déconnexion d'iCloud, de l'iTunes Store et de l'App Store.

| iPad ᅙ                                         | 14:30                               | ¥ 100 % 🗩 |
|------------------------------------------------|-------------------------------------|-----------|
|                                                | Identifiant Apple                   |           |
| Réglages                                       | MacBook Air beta<br>MacBook Air 13" | >         |
| Q Recherche                                    | MacBook Pro de Yves                 | >         |
| Yves Cornil                                    | PCMBA01<br>Windows                  | >         |
| Identifiant Apple, iCloud, iTunes Store et App | WINDOWS101<br>Windows               | >         |
|                                                |                                     |           |
|                                                | Déconnexion                         |           |
| 🛜 Wi-Fi Livebox-BD10                           |                                     |           |

6.1 Allez dans réglages > Identifiant > descendez vers le bas > **déconnexion**.

| iPad 🔶                                        | 14:30                                                                                                    | \$ 100 % 🔳 |
|-----------------------------------------------|----------------------------------------------------------------------------------------------------|------------|
|                                               | Identifiant Apple                                                                                                    |            |
| Réglages                                      | Mot de passe de<br>l'identifiant Apple                                                                                | >          |
| Q Recherche                                   | Saisissez le mot de passe associé à<br>l'identifiant Apple<br>« @mac.com » pour désactiver<br>« Localiser mon iPad ». | >          |
| Yves Cornil                                   | Mot de passe                                                                                                    | >          |
| Identifiant Apple, ICloud, Hunes Store et App | Annuler Désactiver                                                                                                    | >          |
| Mode Avion                                    | PC-PARA-W10F<br>Windows                                                                                               | >          |

6.2 Entrez le mot de passe de votre identifiant Apple et touchez **désactiver**.

#### Ce que devra faire votre proche :

- Donner son identifiant Apple et son mot de passe.
- Procéder à une première sauvegarde sur son Mac (ou sur le Mac familial) ou sur son PC (nécessite l'installation d'iTunes pour Windows).

# À propos des sauvegardes et synchronisations avec iTunes.

#### Les sauvegardes de vos appareils sur iTunes de votre Mac.

- Quand vous sauvegardez des appareils iOS sur iTunes, le programme sauvegarde le contenu de l'appareil iOS (applications, données, réglages).
- Votre iTunes sur le Mac aura en mémoire la totalité des applications iOS en provenance de vos différents appareils iOS (un ou plusieurs iPads, un ou plusieurs iPhones, un ou plusieurs iPod touch, éventuellement des sauvegardes des membres de votre famille ou de vos amis).
  - Si bien qu'il sera possible d'installer, depuis iTunes du Mac, des applications venant d'un iPhone sur un iPad, et inversement, sous réserve de la compatibilité entre les différents appareils iOS.
    - Attention à ce que l'application ait été achetée avec le même identifiant Apple, sinon l'application pourra être utilisée mais pas mise à jour (sauf à donner l'identifiant Apple ayant acheté l'application).

## À propos de la propriété des applications.

- Vous n'êtes pas propriétaire des applications que vous achetez ; vous avez seulement une licence d'utilisation.
  - Cela veut dire que vous ne pouvez ni revendre, ni donner à un tiers des applications que vous avez achetées.
  - Si vous vouliez partager vos achats, il faudrait entrer dans le cadre du **partage familial**.
- Vous ne pouvez pas donner les musiques que vous avez achetées, sauf à entrer dans le cadre du **partage familial**.

## À propos de la synchronisation.

- Vous ne pouvez pas synchroniser un appareil iOS avec le contenu d'iTunes de différents appareils.
  - Par contre vous pouvez sauvegarder un appareil iOS sur un autre Mac ou PC ; ce sera le cas lors d'une vente ou d'un don.

Lors de la synchronisation entre l'appareil iOS et iTunes, ce dernier va synchroniser principalement :

- La musique ;
- Les photos ;
- Des livres ;
- Les applications, etc.

#### <u>La musique :</u>

- La musique achetée sur l'iTunes Store appartient à un seul propriétaire, sauf partage familial et elle est rattachée à l'identifiant Apple ayant réalisé l'achat.
- La musique venant de vos CD vous appartient, et à vous seul.
- iTunes Match est pour un même propriétaire qui possède plusieurs appareils (Mac et iOS) et nécessite un paiement de 24,99 € par an.

#### Les photos :

- Les photos sont généralement stockées sur le Mac via l'application Photos ou iPhoto (pour les retardataires).
- 12 Fiche pratique FP 43 Vendre ou donner un appareil iOS

- Les photos peuvent être synchronisées entre le Mac, en totalité ou pour certains albums, manuellement dans iTunes ou par la sauvegarde totale dans iCloud (dans ce cas toutes les photos sont accessibles depuis n'importe quel de vos appareils rattachés au même identifiant iCloud).
- Le flux photos dépend des réglages faits dans votre compte iCloud.

#### Les livres :

- Les livres achetés sur l'iBooks Store sont liés à l'identifiant Apple qui a réalisé les achats (même les livres gratuits).
- Vos propres livres en format ePub ou PDF sont dans l'application iBooks sur l'appareil iOS et éventuellement sur l'application iBooks du Mac.

#### Les applications :

 Les applications achetées sur l'App Store sont liées à l'identifiant Apple ; il est possible (techniquement) de restaurer une application venant d'un autre appareil.

#### Déblocage des appareils iOS cellulaires.

Si vous avez acheté un iPhone ou un iPad cellulaire dans le cadre d'un forfait auprès d'un Fournisseur d'Accès Internet (FAI) votre appareil est probablement « simlocké » ; il faudra contacter votre FAI pour débloquer votre appareil en lui donnant le code IMEI :

• Allez dans Réglages > général > Informations.

Lille le 1/8/2016 – maj le 11/06/2018. Yves Cornil

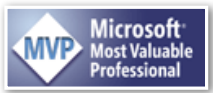

Animateur au CILAC (59110 La Madeleine). www.cornil.com - cilaclamadeleine.free.fr